# Installation de Routed PON 24.1.2 - Travaux pratiques sur une seule machine virtuelle

# Table des matières

| Introduction                      |
|-----------------------------------|
| Conditions préalables             |
| Exigences                         |
| Composants utilisés               |
| Configuration                     |
| Machine virtuelle                 |
| Outils                            |
| Déballage                         |
| Installation                      |
| Netplan                           |
| Installation du package           |
| Vérification                      |
| Vérification du statut du service |
| Documentation de référence        |

# Introduction

Ce document décrit une procédure pas à pas de l'installation du logiciel Cisco Routed PON Manager dans les travaux pratiques locaux.

# Conditions préalables

## Exigences

- Connaissance de l'environnement de serveur Linux
- Connaissance des éditeurs de texte Linux
- Outils Linux : openssh-server, net-tools, ntpd

## Composants utilisés

- Machine virtuelle Linux (VM)
  - 2 vCPUs
  - 8 Go de RAM
  - 20 Go d'espace (minimum)

• Ubuntu 20.04.06 LTS

The information in this document was created from the devices in a specific lab environment. All of the devices used in this document started with a cleared (default) configuration. Si votre réseau est en ligne, assurez-vous de bien comprendre l'incidence possible des commandes.

# Configuration

## Machine virtuelle

Outils

Ce document part de l'hypothèse que la machine virtuelle a été configurée pour l'accès, que le système d'exploitation Ubuntu (OS) a été installé et configuré avec la connectivité réseau, que les outils répertoriés dans les conditions requises ont été installés et que le fichier zip Routed PON a été téléchargé. Pour plus de facilité, les commandes apt d'Ubuntu ont été fournies pour télécharger et installer les outils recommandés.

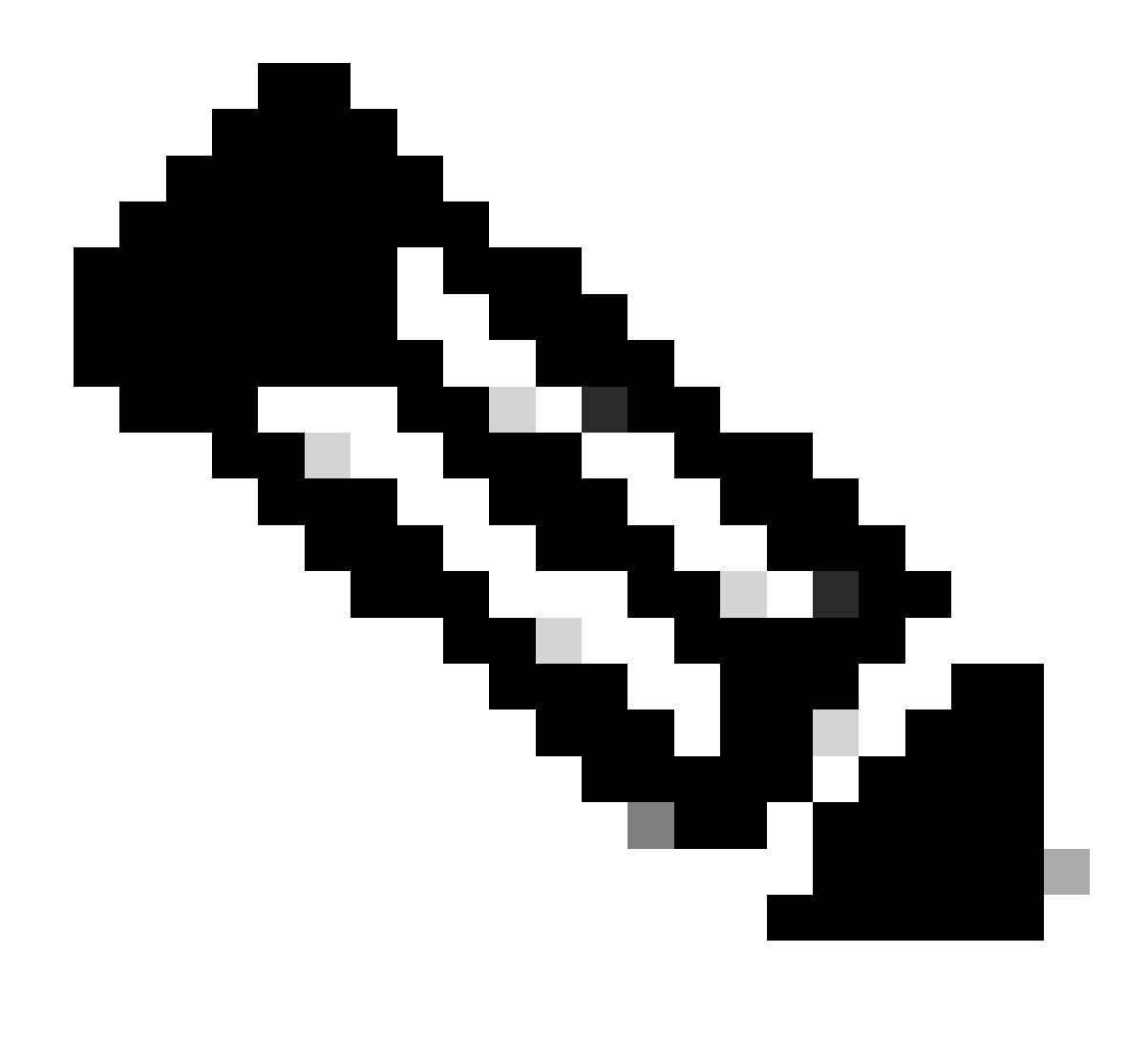

Remarque : un lien vers le téléchargement de Routed PON 24.1.2 est disponible ici.

sudo apt install net-tools
sudo apt install openssh-server
sudo apt install ntpd

### Déballage

1) Créez un répertoire d'installation dans lequel décompresser le fichier zip Routed PON 24.1.2.

<#root> rpon@rpon-mgr:~\$ mkdir Routed\_PON\_24\_1\_2 2) Décompressez le fichier Cisco\_Routed\_PON\_24\_1\_2\_Release.zip dans le répertoire attribué.

```
<#root>
```

rpon@rpon-mgr:~/PON\_Mgr\_24\_1\_2\$

unzip Cisco\_Routed\_PON\_24\_1\_2\_Release.zip

Archive: Cisco\_Routed\_PON\_24\_1\_2\_Release.zip
inflating: PON\_MANAGER\_SIGNED\_CCO/

R4.0.0-Cisco-UB2004-sign.tar.gz

inflating: PON\_MANAGER\_SIGNED\_CCO/

README

```
inflating: PON_MANAGER_SIGNED_CCO/
```

verify.tar.gz

3) Remplacez le répertoire (cd) par le nouveau dossier PON\_MANAGER\_SIGNED\_CCO et répertoriez (ls) les fichiers.

<#root>

rpon@rpon-mgr:~/PON\_Mgr\_24\_1\_2/PON\_MANAGER\_SIGNED\_CCO\$

ls -la

```
total 29120
drwxrwxr-x 2 rpon rpon 4096 Jun 13 09:26 .
drwxrwxr-x 3 rpon rpon 4096 Jun 13 09:26 .
-rw-rw-r-- 1 rpon rpon 29792662 Mar 15 05:21
```

R4.0.0-Cisco-UB2004-sign.tar.gz

-rw-rw-r-- 1 rpon rpon 1966 Mar 15 05:21 README

-rw-rw-r-- 1 rpon rpon 11502 Mar 15 05:21

verify.tar.gz

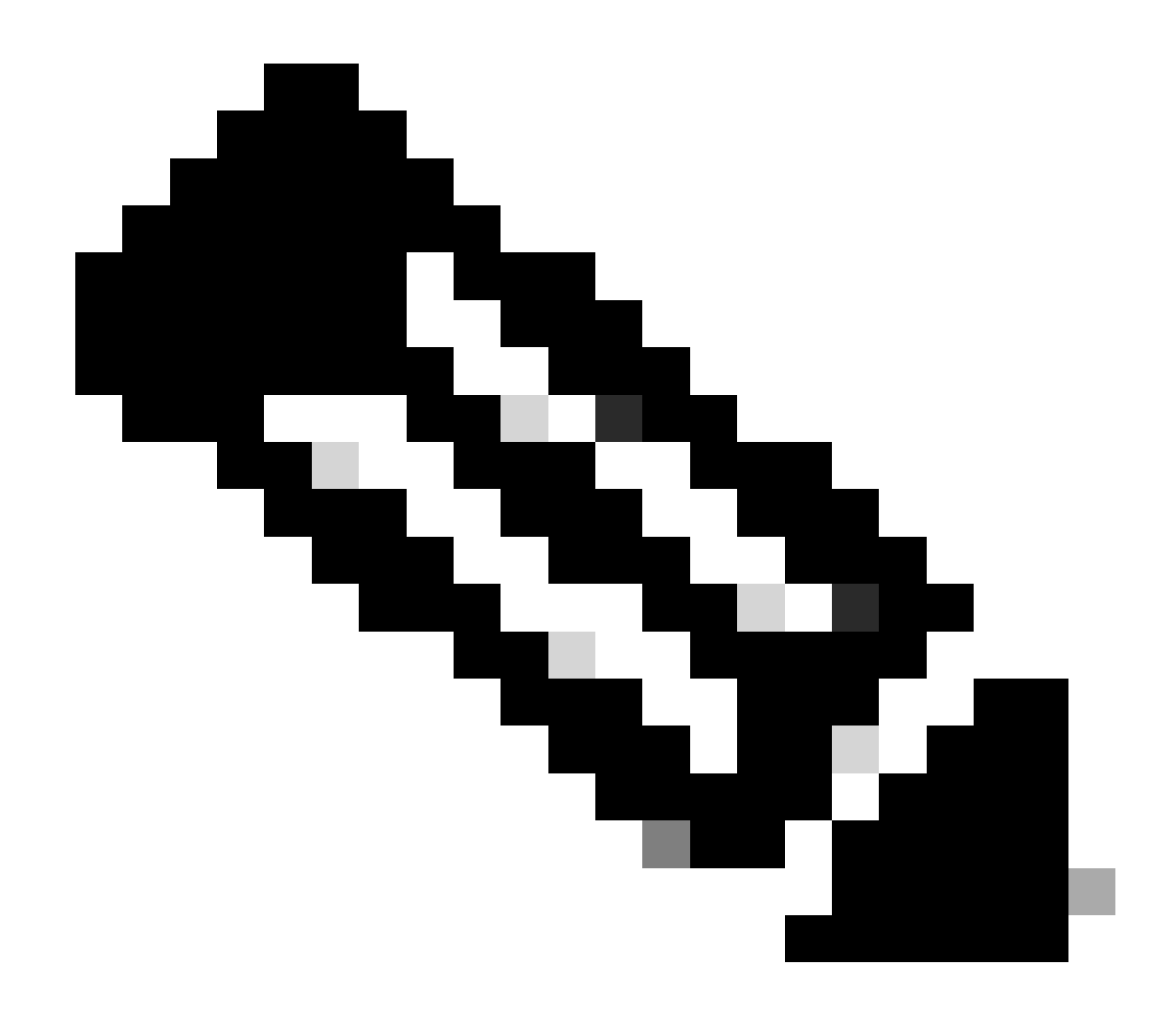

Remarque : le fichier LISEZMOI décrit le processus de vérification des fichiers. Cette étape n'est pas effectuée au cours de cette procédure pas à pas d'installation.

4) Décompressez le fichier R4.0.0-Cisco-UB2004-sign.tar.gz à l'aide de tar -xvf R4.0.0-Cisco-UB2004-sign.tar.gz.

<#root>

rpon@rpon-mgr:~/PON\_Mgr\_24\_1\_2/PON\_MANAGER\_SIGNED\_CCO\$

tar -xvf R4.0.0-Cisco-UB2004-sign.tar.gz

R4.0.0-Cisco-UB2004-sign/ R4.0.0-Cisco-UB2004-sign/

R4.0.0-Cisco-UB2004.tar.gz.signature

R4.0.0-Cisco-UB2004-sign/ R4.0.0-Cisco-UB2004.tar.gz

5) Enregistrez le CD dans le répertoire R4.0.0-Cisco-UB2004-sign et répertoriez les fichiers.

#### <#root>

rpon@rpon-mgr:~/PON\_Mgr\_24\_1\_2/PON\_MANAGER\_SIGNED\_CCO\$
cd R4.0.0-Cisco-UB2004-sign/

rpon@rpon-mgr:~/PON\_Mgr\_24\_1\_2/PON\_MANAGER\_SIGNED\_CCO/R4.0.0-Cisco-UB2004-sign\$

ls -la

total 29112 drwxr-xr-x 2 rpon rpon 4096 Mar 15 04:51 . drwxrwxr-x 3 rpon rpon 4096 Jun 13 09:26 .. -rw-r--r-- 1 rpon rpon 29796139 Mar 15 04:51

R4.0.0-Cisco-UB2004.tar.gz

-rw-r--r-- 1 rpon rpon 3546 Mar 15 04:51 R4.0.0-Cisco-UB2004.tar.gz.signature

6) Untar R4.0.0-Cisco-UB2004-tar.gz via tar -xvf R4.0.0-Cisco-UB2004.tar.gz.

#### <#root>

rpon@rpon-mgr:~/PON\_Mgr\_24\_1\_2/PON\_MANAGER\_SIGNED\_CCO/R4.0.0-Cisco-UB2004-sign\$
tar -xvf R4.0.0-Cisco-UB2004.tar.gz

---- snipped for brevity -----

7) Un nouveau répertoire appelé R4.0.0-Cisco-UB2004 CD est maintenant créé dans ce répertoire.

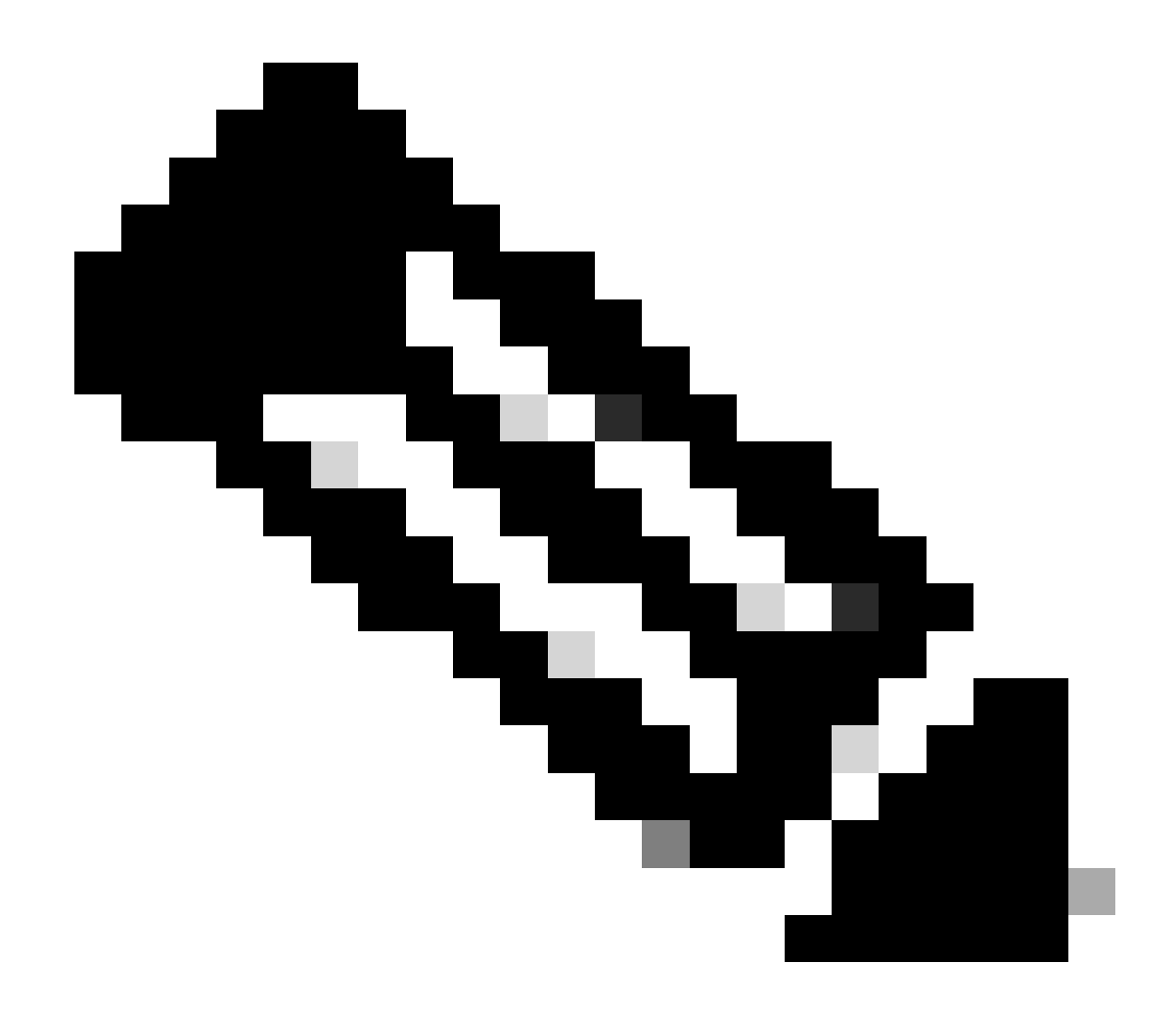

Remarque : c'est là que se trouvent les scripts shell pour installer, désinstaller, vérifier l'état et le fichier JSON du contrôleur PON supplémentaire.

#### <#root>

```
rpon@rpon-mgr:~/PON_Mgr_24_1_2/PON_MANAGER_SIGNED_CCO/R4.0.0-Cisco-UB2004-sign/R4.0.0-Cisco-UB2004$
```

ls -la

total 116 drwxr-xr-x 7 rpon rpon 4096 Mar 14 11:11 . drwxr-xr-x 3 rpon rpon 4096 Jun 13 09:26 .. -rw-r--r-- 1 rpon rpon 8196 Mar 14 11:10

.DS\_Store

-rwxr-xr-x 1 rpon rpon 13650 Mar 14 11:10

get-support-info.sh

```
drwxr-xr-x 3 rpon rpon 4096 Mar 14 11:10
grafana_dashboards
-rwxr-xr-x 1 rpon rpon 25392 Mar 14 11:10
install.sh
-rw-r--r-- 1 rpon rpon 1493 Mar 14 11:11
PonCntlInit.json
drwxr-xr-x 2 rpon rpon 4096 Mar 14 11:10
R4.0.0-Firmware
drwxr-xr-x 5 rpon rpon 4096 Mar 14 11:14
R4.0.0-Netconf-UB2004
drwxr-xr-x 6 rpon rpon 4096 Mar 14 11:14
R4.0.0-PonManager-UB2004
-rw-r--r-- 1 rpon rpon 7949 Mar 14 11:11
README.txt
-rwxr-xr-x 1 rpon rpon 2349 Mar 14 11:10
status.sh
drwxr-xr-x 2 rpon rpon 4096 Mar 14 11:10
tools
-rwxr-xr-x 1 rpon rpon 2245 Mar 14 11:10
uninstall.sh
-rwxr-xr-x 1 rpon rpon 8605 Mar 14 11:11
upgrade.sh
```

## Installation

Consultez le fichier README.txt pour connaître les étapes d'installation. Cette installation utilise l'option 2 pour la nouvelle installation.

<#root>

rpon@rpon-mgr:~/PON\_Mgr\_24\_1\_2/PON\_MANAGER\_SIGNED\_CCO/R4.0.0-Cisco-UB2004-sign/R4.0.0-Cisco-UB2004\$

#### cat README.txt

--- snipped for brevity ---Option 2: New Installation \_\_\_\_\_ Step 1 : Verify System Requirements: -----a) Verify system is running ubuntu version 20.04 user@system:~\$ lsb\_release -a No LSB modules are available. Distributor ID: Ubuntu Description: Ubuntu 20.04.3 LTS Release: 20.04 Codename: bionic b) Verify the ethernet interfaces are configured on the ubuntu system 1) Look for your Ethernet Interfaces: "ifconfig" or "ip a". <<< make note of interfaces listed >>> 2) There are multiple ways to configure interfaces on Ubuntu 18.04 and 20.04 3) The simplest way is via Netplan 4) Netplan is located in the /etc/netplan directory 5) There will be a file similar in name to "01-network-manager-all.yaml" 6) Edit this file with your favorite editor such as "nano" or "vi" c) user@system:~\$ sudo nano /etc/netplan/<net-plan-name>.yaml Sample Netplan text <<< Make sure indentation is consistent >>> network: version: 2 renderer: NetworkManager ethernets: eno1: <<< MCMS IP Interface >>> dhcp4: no <<< No DHCP >>> dhcp6: no <<< No DHCP >>> addresses: [172.16.41.5/24] <<< Static IPv4 >>> gateway4: 172.16.41.1 <<< IPv4 default Gateway >>> nameservers: <<< DNS Addresses >>> vlans: <<< Configured VLANs >>> vlan4090: <<< "12EthInterfaceName" VLAN named vlan4090 assigned to PON Controller Interface >>> id: 4090 <<< VLAN number >>> link: eno2 <<< PON Controller Interface >>> d) After finished editing, Save and exit, then enter "netplan apply" to enable new configuration. e) Verify ubuntu system has connectivity to Internet Step 2 : Installation \_\_\_\_\_ a) Run the installation script "install.sh": user@system:<install\_directory>/R4.0.0-UB2004\$ sudo ./install.sh -e <l2EthInterfaceName> This script will do the following:

Install MongoDB

```
· Install MCMS PON Manager

    Install MCMS Netconf Server

· Install PON Controller and UMT Relay (using the Ethernet interface specificed)
Required:
-e <12EthInterfaceName> interface name of L2 port
Optional:
-d <databaseIpAaddress> IP address of MongoDB database
-n <databaseName> MongoDB database name for PON Manager
-m Install only PonManager/MongoDB/NETCONF
-c Install only PonController
defaults:
-d <databaseIpAddress> = 127.0.0.1
-n <databaseName> = tibit_pon_controller
Informational: How to verify all processes are running
 a) Verify MongoDB is running
user@system:~$ sudo systemctl status mongod.service
• mongod.service - MongoDB Database Server
Loaded: loaded (/lib/systemd/system/mongod.service; enabled; vendor preset: enabled)
Active: active (running) since Fri 2019-08-30 11:56:38 PDT; 3 days ago
Main PID: 15035 (mongod)
CGroup: /system.slice/mongod.service
└─15035 /usr/bin/mongod --config /etc/mongod.conf
b) Verify MCMS PON Manager Apache Web Server is running
user@system:~$ sudo systemct1 status apache2.service
• apache2.service - The Apache HTTP Server
Loaded: loaded (/lib/systemd/system/apache2.service; enabled; vendor preset: enabled)
Drop-In: /lib/systemd/system/apache2.service.d
└─apache2-systemd.conf
Active: active (running) since Fri 2019-08-16 15:19:09 PDT; 1 weeks 2 days ago
Process: 2981 ExecReload=/usr/sbin/apachectl graceful (code=exited, status=0/SUCCESS)
Main PID: 8471 (apache2)
```

---- Removed additonal information regarding PON Controller as this is installed in the XR Router so the

#### Netplan

À l'aide d'un éditeur de fichier texte Linux (nano, vi), modifiez le fichier YAML situé dans le répertoire /etc/netplan/ à l'aide du modèle fourni dans le fichier README.txt du dossier d'installation. Renseignez les informations IP spécifiques au réseau et à la machine virtuelle.

#### <#root>

rpon@rpon-mgr:~/PON-mgr-24.1.2/PON\_MANAGER\_SIGNED\_CCO/R4.0.0-Cisco-UB2004-sign/R4.0.0-Cisco-UB2004\$

sudo nano /etc/netplan/01-network-manager-all.yaml

```
network:
version: 2
 renderer: NetworkManager
network:
 ethernets:
   ens192:
<- This VM's network adapter is ensl92. If the default is NOT ensl92, change this value to the desired n
    dhcp4: no
    dhcp6: no
    addresses:
[IPv4 address and subnet]
    gateway4:
[V4Gateway]
    nameservers:
      addresses:
[DNS Server(s)]
vlans:
vlan.4090:
 id: 4090
 link:
[VM network adapter name]
```

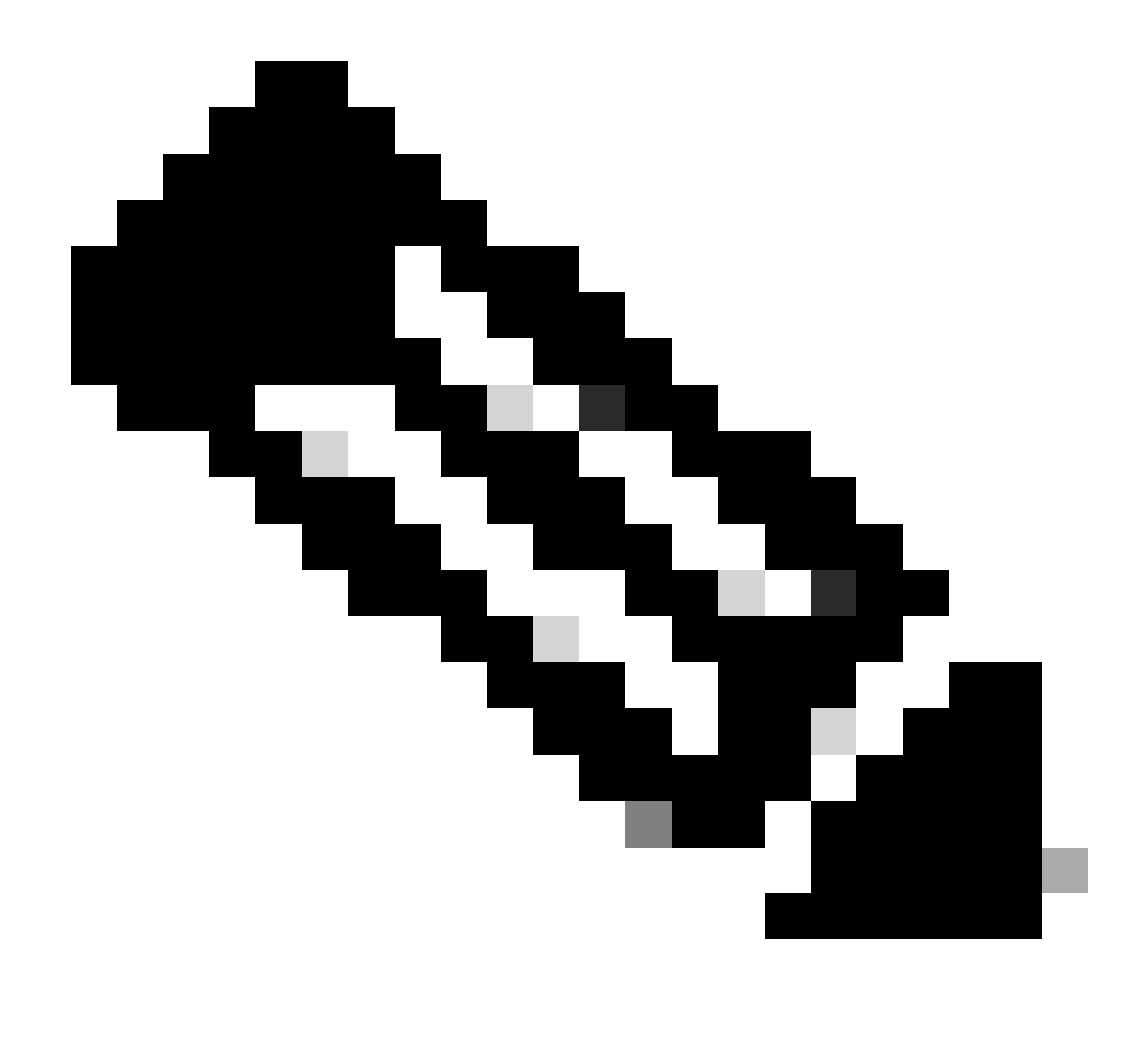

Remarque : une fois terminé, utilisez nano pour modifier ; appuyez sur Ctrl + O pour enregistrer le fichier, puis sur Ctrl X pour quitter nano. Dans VIM, utilisez :wq! pour enregistrer et quitter.

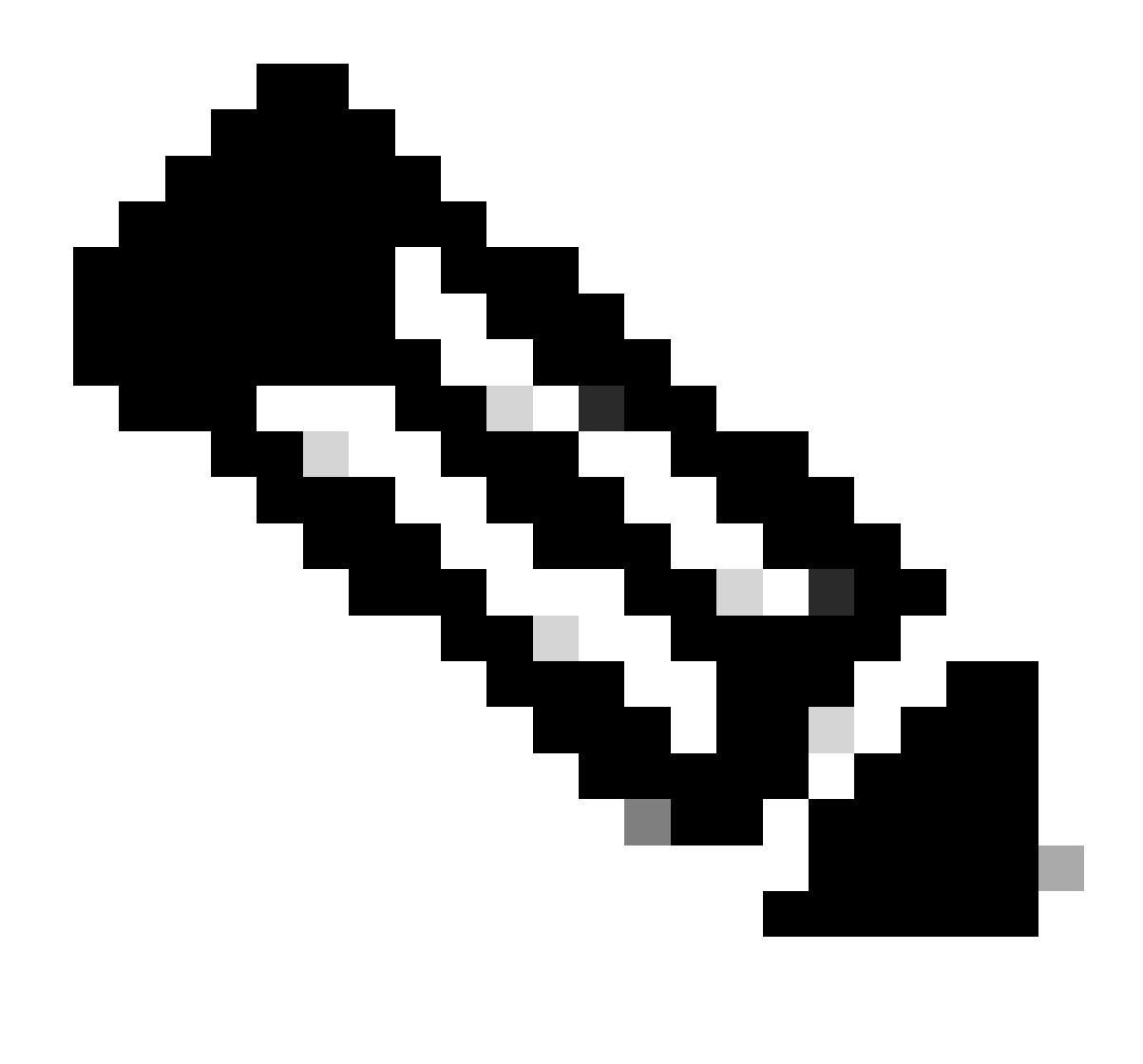

Remarque : l'utilisation de sudo netplan —debug apply est utile lors du test du netplan avant l'application.

Vérifiez que la configuration netplan est correcte en affichant le fichier via cat. Ce résultat est strictement un exemple de TP. Veuillez utiliser les adresses IP spécifiques au réseau. Une fois terminé et quitté l'éditeur de texte, exécutez sudo netplan apply.

Exemple de TP :

<#root>

```
rpon@rpon-mgr:~/PON-mgr-24.1.2/PON_MANAGER_SIGNED_CCO/R4.0.0-Cisco-UB2004-sign/R4.0.0-Cisco-UB2004$
cat /etc/netplan/01-network-manager-all.yaml
```

# Let NetworkManager manage all devices on this system
network:

```
version: 2
 renderer: NetworkManager
 ethernets:
 ens192:
   dhcp4: no
   dhcp6: no
    addresses: [10.122.140.232/28]
    gateway4: 10.122.140.225
    nameservers:
     addresses: [172.18.108.43,172.18.108.34]
vlans:
   vlan4090:
     id: 4090
     link: ens192
rpon@rpon-mgr:~/PON-mgr-24.1.2/PON_MANAGER_SIGNED_CCO/R4.0.0-Cisco-UB2004-sign/R4.0.0-Cisco-UB2004$
sudo netplan apply
```

## Installation du package

Effectuez l'installation à l'aide des arguments sélectionnés. Pour cette installation, utilisez -e, -d et -m. Comme indiqué dans le fichier README.txt, -e indique à l'installateur quelle interface Ethernet de la machine virtuelle utiliser, -d définit l'adresse IP appliquée au fichier mongo.conf que la MongoDB doit utiliser, et -m installe PON Manager, MongoDB et NETCONF.

Exemple : sudo ./install.sh -e ens192 -d [adresselP] -m

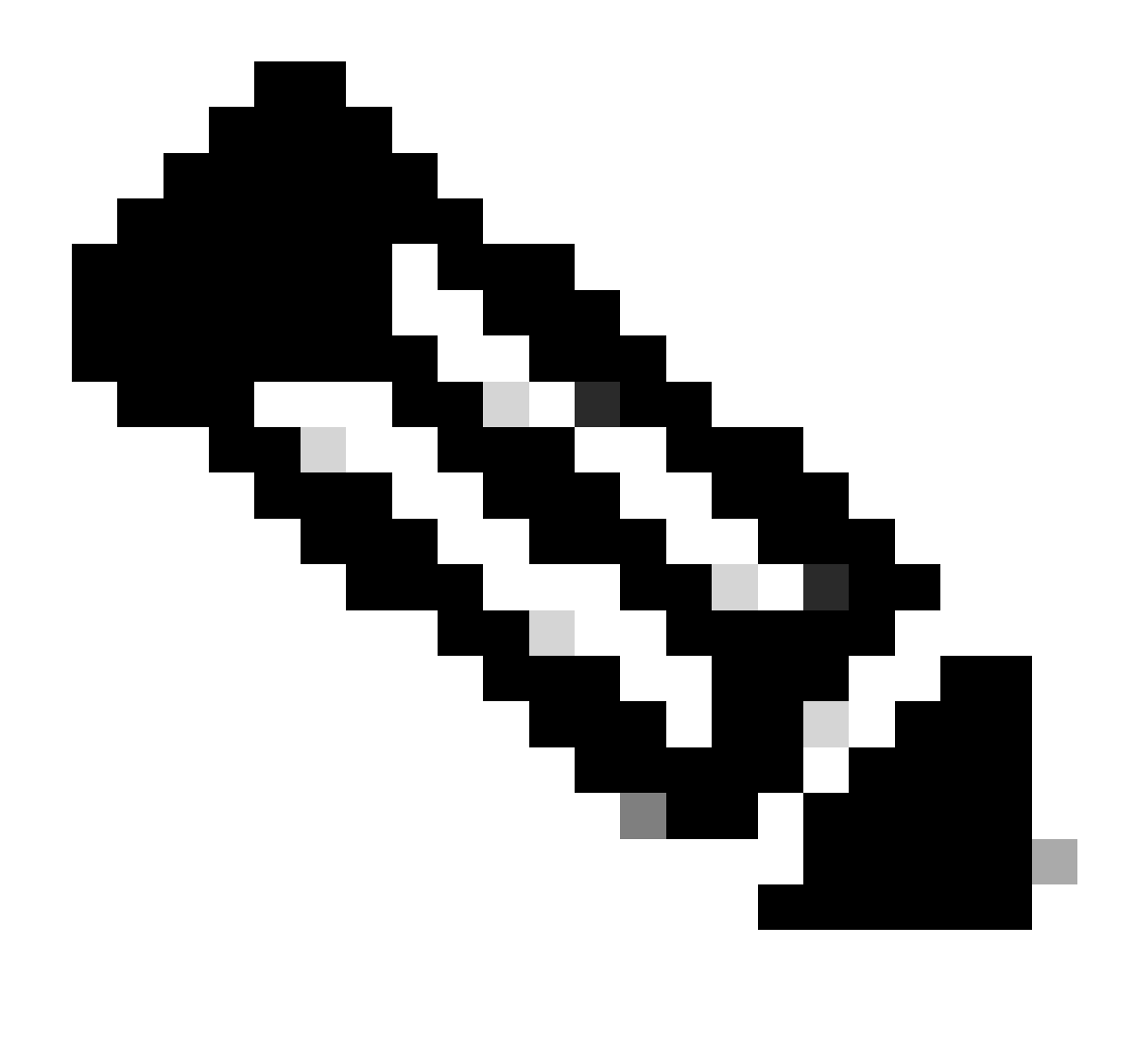

Remarque : s'il s'agit d'une nouvelle machine virtuelle, la durée d'installation peut varier jusqu'à 5 minutes, pendant que les dépendances sont ajoutées et mises à jour. Une fois l'installation terminée, un message de journal est généré.

#### <#root>

```
rpon@rpon-mgr:~/PON_MANAGER_SIGNED_CCO/R4.0.0-Cisco-UB2004-sign/R4.0.0-Cisco-UB2004$
sudo ./install.sh -e ens192 -d 10.122.140.232 -m
--- Installation snipped for brevity ---
Installation complete!
MCMS Component Versions:
PON Manager: R4.0.0
```

PON Controller: Not Installed

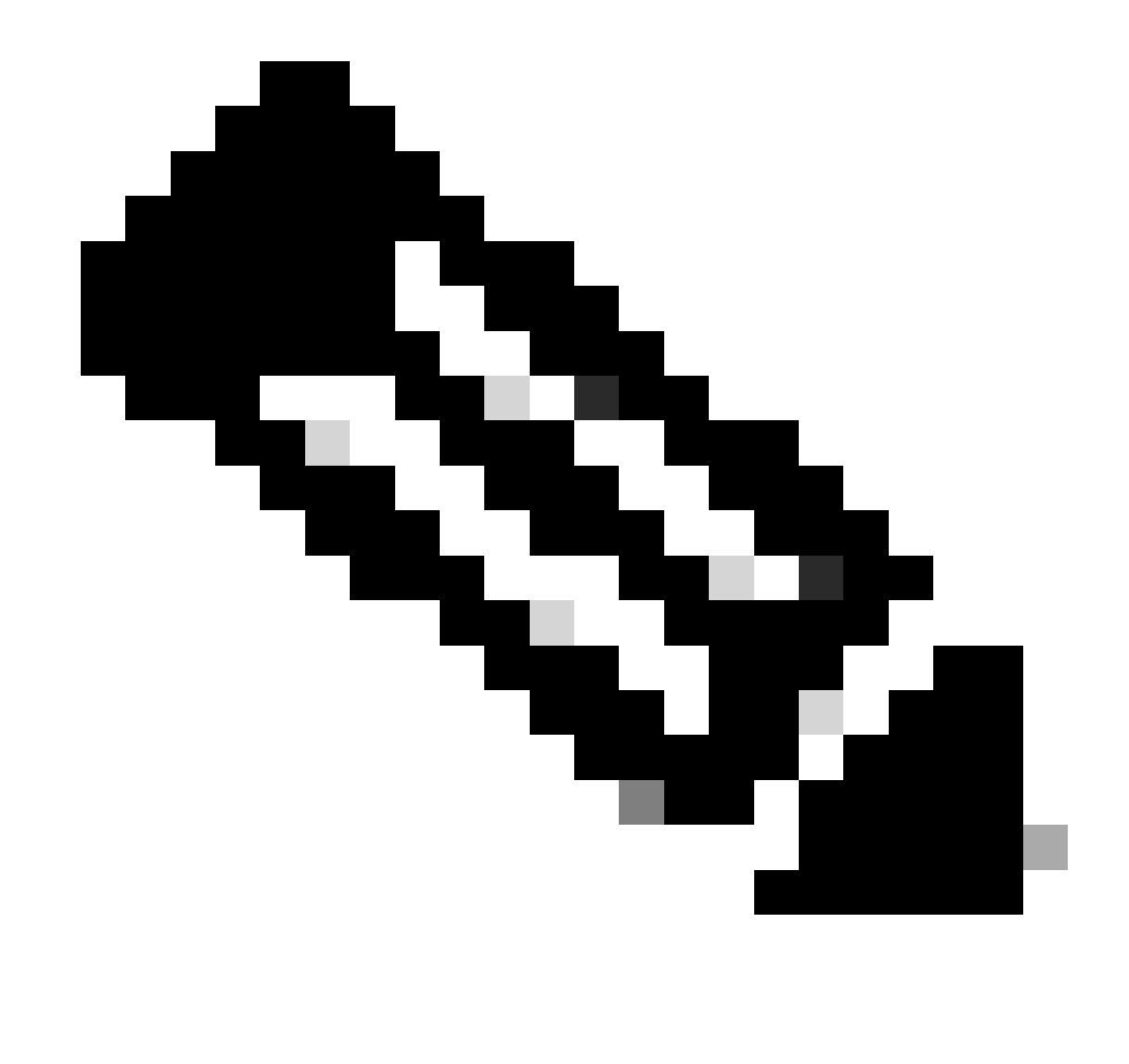

Remarque : le contrôleur PON est hébergé sur le routeur XR, par conséquent une installation sur la machine virtuelle est inutile.

# Vérification

## Vérification du statut du service

Effectuez une vérification de l'état des services installés pour vérifier qu'ils sont opérationnels via le script status.sh, situé dans le même répertoire d'installation.

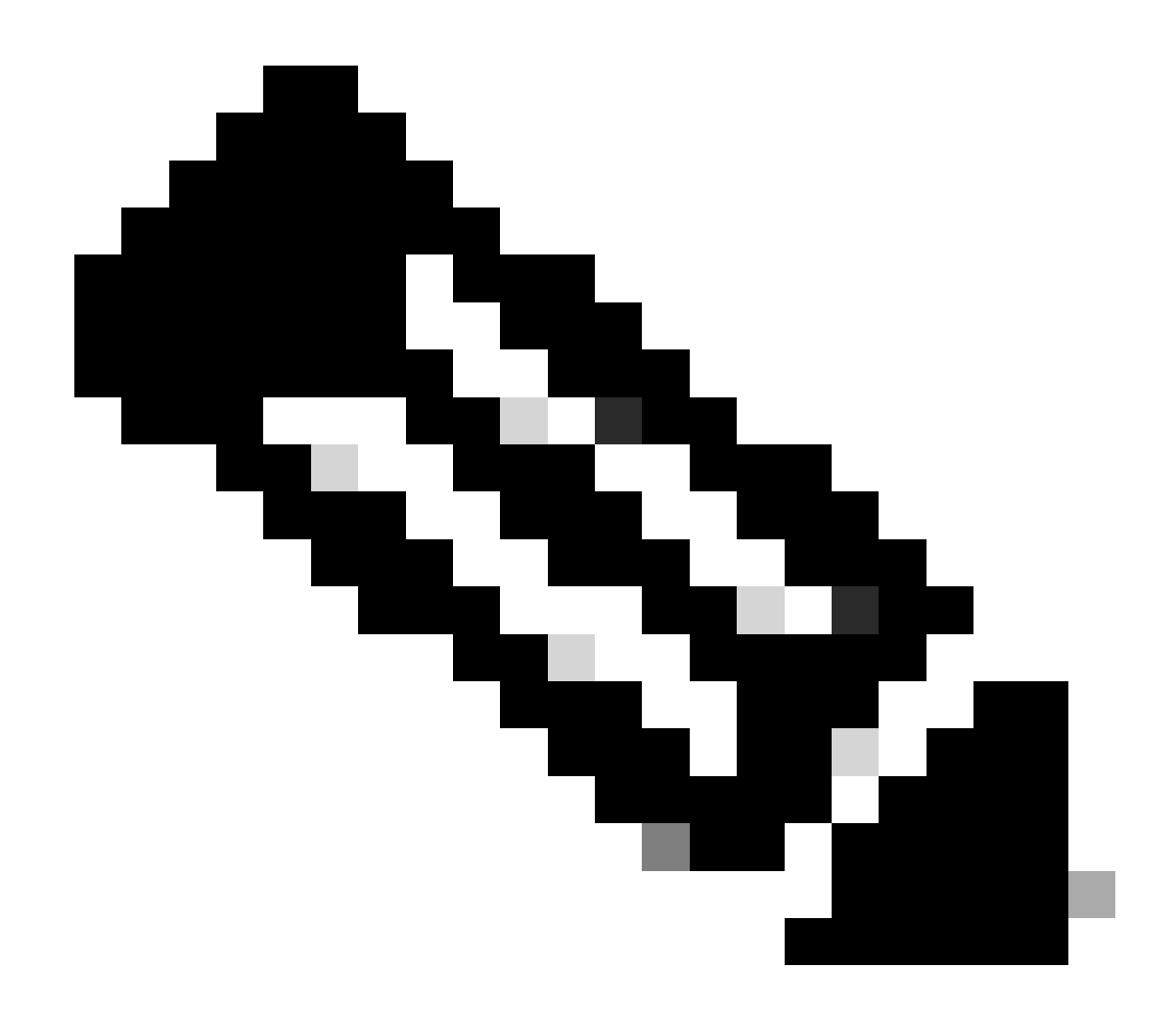

Remarque : si une installation complète a été effectuée comme indiqué par -m, vérifiez que les services répertoriés sont opérationnels et en cours d'exécution.

- mongod.service
- apache2.service
- tibit-netoper2-server.service
- tibit-netconf.service

#### Exemple :

#### <#root>

```
rpon@rpon-mgr:~/PON-mgr-24.1.2/PON_MANAGER_SIGNED_CCO/R4.0.0-Cisco-UB2004-sign/R4.0.0-Cisco-UB2004$
```

sudo ./status.sh

MCMS Component Versions:

PON Manager: R4.0.0 PON NETCONF: R4.0.0 PON Controller: Not Installed

•

mongod.service

MongoDB Database Server
 Loaded: loaded (/lib/systemd/system/mongod.service; enabled; vendor preset: enabled)

Active: active (running) since Wed 2024-06-12 19:45:37 EDT; 2min 49s ago

Main PID: 54731 (mongod) Memory: 74.7M CGroup: /system.slice/mongod.service └─54731 /usr/bin/mongod --config /etc/mongod.conf

• apache2.service - The Apache HTTP Server Loaded: loaded (/lib/systemd/system/apache2.service; enabled; vendor preset: enabled)

Active: active (running) since Wed 2024-06-12 19:46:44 EDT; 1min 42s ago

•

#### tibit-netopeer2-server.service

Tibit Communications, Inc. Netopeer2 Server
 Loaded: loaded (/lib/systemd/system/tibit-netopeer2-server.service; enabled; vendor preset: enabled)
 Active: active (running) since Wed 2024-06-12 19:47:04 EDT; 1min 21s ago
 Process: 63029 ExecStart=/opt/tibit/netconf/bin/start\_netopeer2\_server.sh (code=exited, status=0/SUCCES)
 Main PID: 63035 (netopeer2-serve)
 Tasks: 7 (limit: 9419)
 Memory: 5.4M
 CGroup: /system.slice/tibit-netopeer2-server.service
 \_\_\_\_\_\_63035 /opt/tibit/netconf/bin/netopeer2-server -v 1 -t 55

•

#### tibit-netconf.service

- Tibit Communications, Inc. NetCONF Server Loaded: loaded (/lib/systemd/system/tibit-netconf.service; enabled; vendor preset: enabled)

Active: active (running) since Wed 2024-06-12 19:47:04 EDT; 1min 21s ago

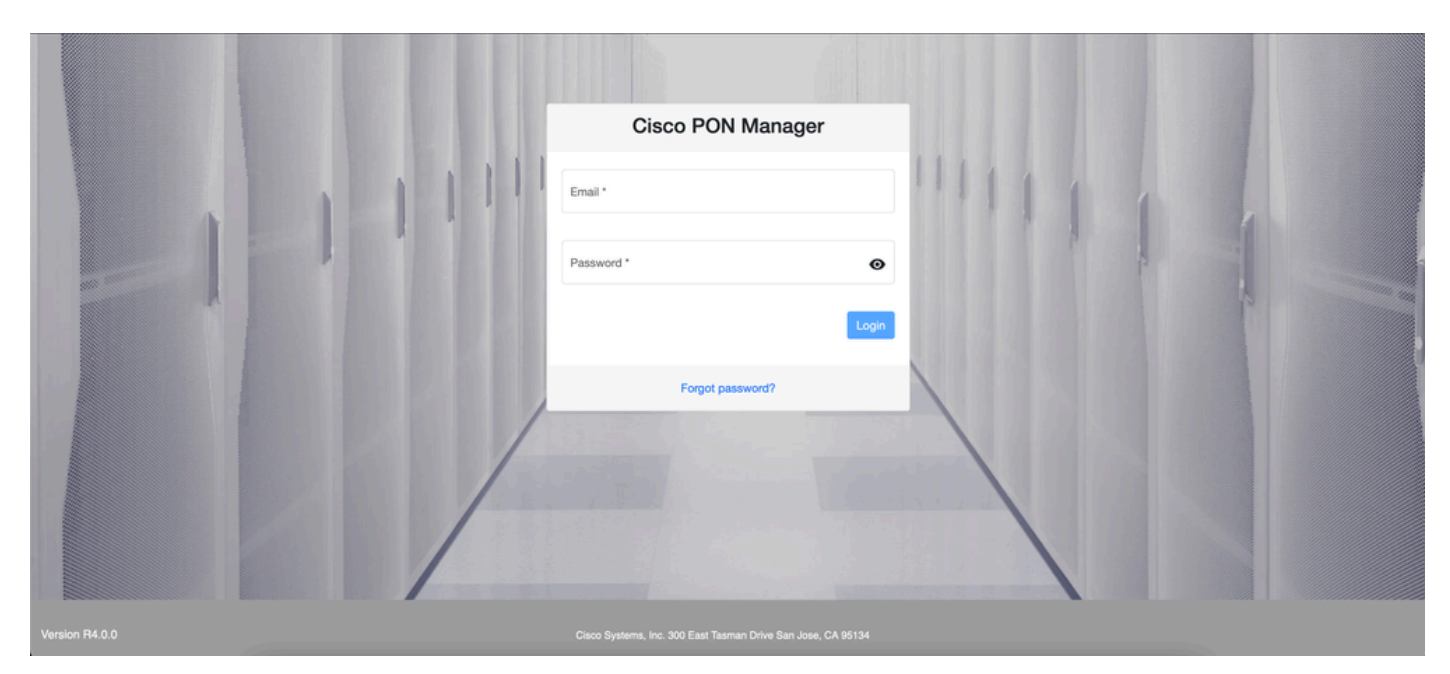

11. Ouvrez un navigateur Internet et saisissez l'adresse IP de la machine virtuelle.

Écran de connexion de PON Manager

# Documentation de référence

- Page d'assistance et de téléchargement Cisco
- Page Solution Cisco Routed PON
- Guide d'installation de Cisco Routed PON
- Guide de déploiement de Cisco Routed PON
- Notes de version de Cisco Routed PON, Cisco IOS® XR versions 24.1.1 et 24.1.2

## À propos de cette traduction

Cisco a traduit ce document en traduction automatisée vérifiée par une personne dans le cadre d'un service mondial permettant à nos utilisateurs d'obtenir le contenu d'assistance dans leur propre langue.

Il convient cependant de noter que même la meilleure traduction automatisée ne sera pas aussi précise que celle fournie par un traducteur professionnel.